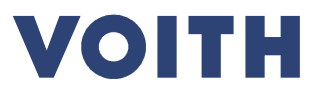

| Documentation de l'utilisateur Outil de Planification AQ |                      |
|----------------------------------------------------------|----------------------|
|                                                          | PDM N°. : 2-01668335 |
|                                                          | Révision : A         |

# Outil de Planification AQ

# Documentation de l'utilisateur pour les fournisseurs de Voith Hydro

| Rév. | Page | Description      | Créé par | Approuvé par | Date       |
|------|------|------------------|----------|--------------|------------|
| -    | All  | Version initiale |          |              |            |
| Α    |      |                  |          |              | 2016-10-18 |
| В    |      |                  |          |              |            |
| С    |      |                  |          |              |            |
| D    |      |                  |          |              |            |
| Е    |      |                  |          |              |            |
| F    |      |                  |          |              |            |

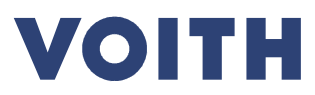

| PDM N°. : 2-01668335 |
|----------------------|
| Révision : A         |

### Table des matières

| 1   | Avantages                              | 3  |
|-----|----------------------------------------|----|
| 2   | Utilisation                            | 3  |
| 3   | Connexion                              | 4  |
| 4   | Fonctions de filtre                    | 5  |
| 5   | Planifier les contrôles                | 6  |
| 6   | Réaliser et documenter les contrôles   | 8  |
| 7   | Fonctions supplémentaires              | 10 |
| 7.1 | Vues d'ensemble                        | 10 |
| 7.2 | Sauvegarder les recherches habituelles | 11 |
| 8   | Légende                                | 12 |
| 8.1 | États des rendez-vous de contrôle      | 12 |
| 8.2 | États des étapes du contrôle           | 13 |
| 9   | Support                                | 13 |

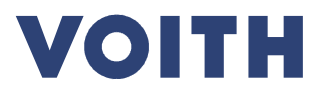

| PDM N°. : 2-01668335 |
|----------------------|
| Révision : A         |
|                      |

# 1 Avantages

L'Outil de Planification AQ est une plateforme sur Internet et vous propose de nombreux avantages pour le déroulement de nos contrôles dans l'activité quotidienne.

Avec plus de transparence, plus rapidement tout au long du processus.

- Consultez à tout moment les directives sur l'inspection et la documentation relatives à nos commandes.
- Planifiez avec nous vos contrôles et enlèvements.
- Mettez à disposition la documentation en ligne directement après la réalisation de la validation.
- Apportez à tout moment la preuve sur les documentations fournies.

# 2 Utilisation

L'Outil de Planification AQ est en cours de déploiement et n'est actuellement disponible pour vous que pour certaines commandes. Elles sont identifiables sur l'ITP présenté avec l'abréviation HIM (cf. Figure 1: Remarque dans la commande)

| Zeichnung_/_Dokumente |                    |      |                   |     |     |
|-----------------------|--------------------|------|-------------------|-----|-----|
| ITP                   | für Materialstamm: | HIM  | 2002-0000159478   | 001 | Rev |
|                       |                    | RAW: | Raw Material Test |     |     |

Figure 1: Remarque dans la commande

|                                                             |                                                                   |                                                                                                    | kaplan turb                             | ine, verti | al     |       |                  | VOIT                 |             |  |  |
|-------------------------------------------------------------|-------------------------------------------------------------------|----------------------------------------------------------------------------------------------------|-----------------------------------------|------------|--------|-------|------------------|----------------------|-------------|--|--|
|                                                             |                                                                   |                                                                                                    | (applicable for use                     | of QA PI   | anning | tool) |                  |                      | Nevision. u |  |  |
| Type:<br>Desci<br>Proje<br>Proje<br>Sales<br>Hydro<br>Testp | ription:<br>ct:<br>ct revision:<br>order:<br>o structure:<br>lan: | Raw Material<br>Raw Material Test -<br>Deanie, DEAN<br>0<br>2003951<br>TKV010201: Kaplan<br>TKV010201-01-001 | Casting (GX4CrNi13-4+0<br>Blade<br>-RAW | QT1) - (1  | .4317) | l     |                  |                      |             |  |  |
| Mod.<br>Rev.                                                | Code                                                              |                                                                                                    | Procedures /<br>Specifications          | Cat.       | WIL.   | Doe.  | Quality<br>Class | Test<br>Scope<br>(%) | Comment     |  |  |
|                                                             | TKV010201-01                                                      | Kaplan Blade with                                                                                            | out integrated Trunnio                  | n          |        |       |                  |                      |             |  |  |
| 0                                                           | Raw Material: Raw Mate<br>(GX4CrNI13-4+QT1)- (1.4)                | rial Test - Casting<br>317)                                                                                  | EN 10283                                |            |        |       |                  |                      |             |  |  |
|                                                             | TKV010201-01-001-RAW-001                                          | Chemical Analysis                                                                                            | MGS 2-01052216                          | Q          | 8      | 3.1   |                  | 1/meit               |             |  |  |
|                                                             | TKV010201-01-001-RAW-002                                          | Tensie Test                                                                                                  | MGS 2-01052216                          | ٩          | F      | 3.1   |                  | 1 / test<br>coupon   |             |  |  |
|                                                             |                                                                   |                                                                                                    |                                         |            | -      | -     |                  |                      |             |  |  |

L'utilisation de l'Outil de Planification AQ est indiquée dans le plan d'inspection.

Figure 2 : Plan d'inspection

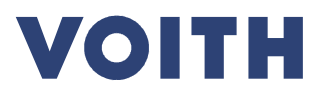

| Documentation de l'utilisateur Outil de Planification AQ |                      |
|----------------------------------------------------------|----------------------|
|                                                          | PDM N°. : 2-01668335 |
|                                                          | Révision : A         |

# 3 Connexion

Vous avez besoin d'un compte utilisateur pour vous connecter. Veuillez-vous adresser à votre acheteur responsable Voith Hydro. Il vous aidera dans l'obtention du "Name / User ID" et du "Password" pour l'Outil de Planification AQ. Vous pouvez vous connecter au Voith-Extranet-Portal avec les données utilisateur obtenues. Vous accédez au Extranet Portal via le lien https://login.voith.com.

#### <u>Remarque</u>

Vous avez la possibilité d'enregistrer plusieurs utilisateurs, l'élément clé est votre adresse mail.

- Adresse personnalisée : max.mustermann@Lieferant.com ou également
- Adresse de la centrale : info@lieferant.com

|        | Extranet                                                         | Nom                                                                                                    |                                                                                                    |
|--------|------------------------------------------------------------------|----------------------------------------------------------------------------------------------------|----------------------------------------------------------------------------------------------------|
| A<br>F | bout Voith Extranet<br>orgotten Password<br>littial Registration | Here you can sign in for the Voith Extranet         Inis is the central entry point for all Voith collaboration applications and services.         We offer this service as part of our Voith secure communication strategy. All communication and transmitted data will be encrypted to authenticated users only.         If you are a registered user, please login with your user id and password. You will be directed to the application(s) to which you have access.         Name / User ID         Password | Contact<br>Volth IT Solutions GmbH<br>St. Politener Straße 43<br>89552 Heidenheim/Germany<br>8888@volth.com<br>Tel: +49 7321 37-8888@<br>TI Support, North America<br>1-252-265-4317@ |

Figure 3: Extranet

Depuis la liste de vos applications Voith disponibles, sélectionnez l'entrée "Voith Hydro Outil de Planification AQ".

| Voith Portal    | Welcome to the Voith Extranet                                                             | Contact                                                              |  |
|-----------------|-------------------------------------------------------------------------------------------|----------------------------------------------------------------------|--|
| Change Password | Voith Hydro QA Planning Tool                                                              | Voith IT Solutions GmbH<br>St. Pöltener Straße 43                    |  |
| _ogout          | Voith Hydro QA Planning Tool – TESTSYSTEM HQ1     Voith Marine Sales & Service Sharepoint | 89522 Heidenheim/Germany<br>8888@voith.com<br>Tel: +49 7321 37-8888@ |  |
|                 |                                                                                           | IT Support, North America<br>1-252-265-4317@                         |  |

Figure 4: Applications Extranet

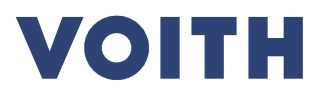

| Documentation de l'utilisateur Outil de Planification AQ |                      |  |
|----------------------------------------------------------|----------------------|--|
|                                                          | PDM N°. : 2-01668335 |  |
|                                                          | Révision : A         |  |

# 4 Fonctions de filtre

L'Outil de Planification AQ fonctionne sur la base des lots de contrôle, en Anglais « Inspection Lots ». Dans un lot de contrôle, un ou plusieurs plans de contrôle pour un matériau/un composant sont récapitulés dans une commande.

L'Outil de Planification AQ vous offre des pages de filtre à plusieurs endroits comme représenté à la Figure 5 afin de pouvoir trouver votre lot de contrôle respectif. Vous pouvez ici filtrer selon différents éléments que vous trouvez également sur votre commande.

| B Start page Inspection Lots                                      | Search for Inspection Lots    |                               |         |
|-------------------------------------------------------------------|-------------------------------|-------------------------------|---------|
| <ul> <li>Poverview</li> <li>Poperations matrix</li> </ul>         | ∧ <u>Filter</u>               |                               |         |
| <ul> <li>Inspection Calendar</li> <li>My notifications</li> </ul> | Sales order                   |                               |         |
| Query Overview                                                    | Unit                          |                               |         |
|                                                                   | WBS Element                   |                               |         |
|                                                                   | Project                       |                               | P       |
|                                                                   | Inspection Lot (Sap No)       |                               |         |
|                                                                   | Purchase Order                | 4500628399                    |         |
|                                                                   | Production Order              |                               |         |
|                                                                   | Purchaser group name          | (Select)                      | ~       |
|                                                                   | Inspection lot type           | (Select)                      | ~       |
|                                                                   | Test Plan: Code               |                               |         |
|                                                                   | Inspection Operation: Code    |                               |         |
|                                                                   | Change notification number    |                               |         |
|                                                                   | Batch #                       |                               |         |
|                                                                   | Inspection lot usage decision | Accepted 🗹 Rejected 🗹 Initial |         |
|                                                                   | Include canceled lots         |                               |         |
|                                                                   | Created between               |                               | <u></u> |
|                                                                   |                               |                               |         |
|                                                                   | Search Save query             |                               |         |

Figure 5: Fonctions de filtre dans l'Outil de Planification AQ

Dans cette vue des résultats, vous trouvez les lots de contrôle correspondant à vos critères de recherche.

| how 1   | 10 🗸 entries          |                         |                                      |                |         |                |                                 | Search:   |           |
|---------|-----------------------|-------------------------|--------------------------------------|----------------|---------|----------------|---------------------------------|-----------|-----------|
|         | Inspection<br>Lot     | Usage<br>Decision       | Purchase Order /<br>Production Order | Due<br>Date    | Project | Sales<br>order | Material                        | Quantity  | Progress* |
| P       | 10001261747           | Accepted                | 4500628399 - 10                      | 2016-05-<br>02 |         | / null         | H01.000938 (stud<br>M12x30 5.6) | 7 / items | 0/0/2     |
| Þ       | 10001261749           | Initial                 | 4500628399 - 10                      | 2016-05-<br>02 |         | / null         | H01.000938 (stud<br>M12x30 5.6) | 8 / items | 2/0/0     |
| Showing | g 1 to 2 of 2 entries | s (filtered from 6 tota | al entries)                          | 02             |         |                | M12X3U 5.6)                     | Previous  | 1         |

Figure 6: Exemple d'une liste de résultats

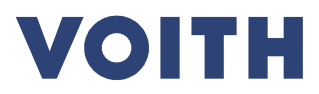

| Documentation de l'utilisateur Outil de Planification AQ |                      |
|----------------------------------------------------------|----------------------|
|                                                          | PDM N°. : 2-01668335 |
|                                                          | Révision : A         |

# 5 Planifier les contrôles

Dans la vue détaillée d'un lot de contrôle (cf. Figure 7), vous voyez à côté des données d'en-tête une vue d'ensemble sur toutes les étapes de contrôle à réaliser. En fonction du type d'inspection, vous pouvez effectuer et documenter en toute autonomie les contrôles ou devez consulter un inspecteur habilité.

Lorsque le contrôle a été effectué et la documentation requise chargée dans "l'Outil de Planification AQ", merci de le confirmer pour chaque opération de contrôle par "accepté" (voir Figure 12: Résultat de contrôle "Accepted").

| Inspection Lot<br>10001261873     |                       | Type<br>Purchased part                 |                    | Created at<br>2016-08-13 14:41<br>by KOEHLMA |
|-----------------------------------|-----------------------|----------------------------------------|--------------------|----------------------------------------------|
| Usage Decision<br>Initial         |                       | Accept and trans                       | fer results to SAP |                                              |
| Project                           |                       |                                        |                    |                                              |
| GERD                              |                       |                                        |                    |                                              |
| Operating Unit                    | Sales order / Unit    | WBS Element / Hydro<br>Structure       |                    |                                              |
| VHH (4011)                        | 2005763 / 04          | 2-005763-04-<br>AE\$070000             |                    |                                              |
| Purchase Order                    | Due Date              | Material                               | Quantity           |                                              |
| 4500624154-70                     | 2016-05-10            | 600.356675 /<br>Excitation_System      | 1.0000 items       |                                              |
| Supplier<br>Voith Hydro s.r.o     | . (3700201)           | Purchaser Group<br>H. Stern - wb (H72) |                    |                                              |
| ▶ Upload docume                   | nts to attach to mult | iple operations                        |                    |                                              |
| Test plan Raw Mat<br>Raw Material | terial AES070000-01-  | -001-RAW                               |                    | New Inspection                               |
| S: Mechanical Pro                 | perties               | 0                                      | 1                  |                                              |
| S: Protocol Identifi              | cation                | Ø                                      | 1                  |                                              |
| S: Protocol Identifi              | cation                | 0                                      | 1                  |                                              |
| S: Mechanical Pro                 | perties               | 0                                      | 1                  |                                              |
| S: Painting System                | n Test                | 0                                      | 1                  |                                              |
| New Operation                     |                       |                                        |                    |                                              |
| Test plan Intermed                | diate AES070000-01-   | 001-INT                                |                    |                                              |
| Intermediate Inspec               | ction                 |                                        |                    |                                              |
| F <sup>•</sup> Adherance Test     |                       | 0                                      | 1                  |                                              |

Figure 7 : Lot d'inspection

Vous réalisez la planification estimative dans l'Outil de Planification AQ dans la vue détaillée du lot de contrôle. Grâce au bouton "New Inspection", vous renseignez un rendez-vous d'inspection et indiquez une date présumée de contrôle.

| New Inspection |    |              |    |    |    |    |  |  |
|----------------|----|--------------|----|----|----|----|--|--|
| 0              |    | May 2016 🔹 🕖 |    |    |    |    |  |  |
| Su             | Мо | Tu           | We | Th | Fr | Sa |  |  |
| 1              | 2  | 3            | 4  | 5  | 6  | 7  |  |  |
| 8              | 9  | 10           | 11 | 12 | 13 | 14 |  |  |
| 15             | 16 | 17           | 18 | 19 | 20 | 21 |  |  |
| 22             | 23 | 24           | 25 | 26 | 27 | 28 |  |  |
| 29             | 30 | 31           |    |    |    |    |  |  |

Figure 8 : Calendrier

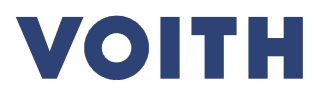

| PDM Nº. : 2-01668335 |
|----------------------|
| Révision : A         |

Enfin, vous glissez-déposez avec la souris chaque contrôle hors des ITP (page gauche) vers chaque inspection planifiée sur la page droite (cf. Figure 9). Ces rendez-vous planifiés reçoivent le statut de "Forecasted" et vous pouvez ensuite les adapter en toute autonomie ultérieurement.

| Upload documents to attach to multiple operations Test plan Intermediate GSH011600-00-001-INT INT - Intermediate |   |
|----------------------------------------------------------------------------------------------------|---|
| F: Mechanical Test (2016-06-30)                                                                                  | 1 |
| F: Contact Area Test (2016-06-30) Test plan Final GSH011600-00-001-FIN                                           | 1 |
| FIN - Final                                                                                                    |   |
| F: Surface Waveness Test (2016-06-30)                                                                            | 1 |
| F: Routine Test (2016-07-31)                                                                                     | P |
|                                                                                                    |   |
|                                                                                                    |   |
|                                                                                                    |   |
|                                                                                                    |   |

Figure 9 Planification estimative des rendez-vous d'inspection fournisseur

En fonction des informations dans la commande Voith, nous attendons une invitation en temps utiles avant la réalisation des inspections. Passez le statut du rendez-vous d'inspection de "Forecasted" (valeur de planification) sur "Invited" (invité) (cf. Figure 10). Pour ce faire, cliquez sur le crayon directement à côté de la date dans la vue détaillée du lot de contrôle. Voith planifie en interne les capacités de ses inspecteurs à partir du statut "Invited".

Remarque : les délais pour l'invitation des inspecteurs se trouvent dans la commande Voith.

<u>Attention</u> : Lorsque vous passez le statut sur "Invited", vous ne pouvez plus modifier la date et le statut ne peut plus être passé sur "Forecasted". Une modification ultérieure de rendez-vous ne peut être effectuée que par Voith. Une concertation entre vous et Voith est impérativement nécessaire ! Le rendez-vous définitif convenu pour les inspections est confirmé par Voith lorsque le statut passe sur "Confirmed".

| Inspection Details            |                           |      |        | × |
|-------------------------------|---------------------------|------|--------|---|
| Inspection state              | Sorecasted for 2016-07-31 |      |        | ^ |
| New state                     | Forecasted                |      |        |   |
| New date                      | 2016-07-31                |      |        |   |
| New end date                  | 2016-07-31                |      |        |   |
| Operations in this inspection |                           |      |        |   |
| F: Routine Test               |                           | 1    | * 💼    |   |
| Inspector(s) assigned         |                           |      |        |   |
|                               |                           |      |        |   |
|                               |                           |      |        |   |
|                               |                           |      |        |   |
|                               |                           |      |        | Ý |
|                               |                           | Save | Cancel |   |

Figure 10: Détails de l'inspection

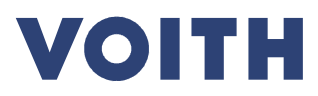

| Documentation de l'utilisateur Outil de Planification AQ |                      |
|----------------------------------------------------------|----------------------|
|                                                          | PDM N°. : 2-01668335 |
|                                                          | Révision : A         |

#### Réaliser et documenter les contrôles 6

Pour insérer des documents aux étapes de contrôle dans l'Outil de Planification AQ, ouvrez la vue détaillée de l'étape (clic sur le crayon derrière l'opération correspondante, cf. Figure 10: Détails de l'inspection). Merci de renseigner vos résultats ici (voir Figure 11: Résultat de contrôle et téléchargement de documents) en cinq étapes :

| 1. | la quantité dans "quantity passed"           | 1 | applique uniquement aux Witness S                                             |
|----|----------------------------------------------|---|-------------------------------------------------------------------------------|
| 2. | la quantité contrôlée dans "quantity tested" | 2 | applique uniquement aux Witness S                                             |
| 3. | Commentaires et ajouts                       | 3 | applique uniquement aux Witness S                                             |
| 4. | Téléchargement / annulation des documents    | 4 | Pour tous les Witnesses jusqu'à ce<br>fonctionnement est examiné par<br>Voith |
| 5. | Définir le statut de validation              | 5 | applique uniquement aux Witness S                                             |

5. Définir le statut de validation

|                       | AW-001                         |                         |                           |                |
|-----------------------|--------------------------------|-------------------------|---------------------------|----------------|
|                       |                                |                         |                           |                |
| Classification        | Witness                        | Doc                     | Quality-Class             | Test Scope (%) |
| 2. Register in Databo | ok S. without Vol              | th 3.1                  |                           | FIX_1_0        |
| Procedures/Specific   | ations                         |                         |                           |                |
| EN OR ASTM            |                                |                         |                           |                |
| Comment               |                                |                         |                           |                |
| CHEMICAL ANALYSI      | \$                             |                         |                           |                |
| Quantity              | Reference                      | Test result             |                           |                |
|                       | 3.0000                         | 0.00<br>Quantity gasses | 1 of 0.00<br>Guerry taxes | 2              |
| State                 | Forecasted fo                  | r 2016-05-25            |                           |                |
|                       | Validation                     | Accepted V              | (5) Rev                   | riewed         |
| Quality planner com   | ment                           |                         | -                         |                |
| Supplier/inspector c  | omment                         |                         |                           |                |
|                       | 3                              |                         | ~                         | ľ              |
|                       | $\smile$                       |                         | ~                         |                |
| Attachments           |                                |                         |                           | 5 m            |
| Upload attachments    |                                |                         |                           |                |
| C \temp\360-09-65-1   | pdf Browse<br>Browse<br>Browse |                         |                           |                |

Figure 11: Résultat de contrôle et téléchargement de documents

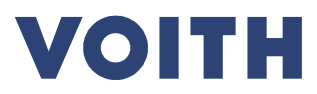

| Documentation de l'utilisateur Outil de Planification AQ |                      |
|----------------------------------------------------------|----------------------|
|                                                          | PDM Nº. : 2-01668335 |
|                                                          | Révision : A         |

#### Téléchargement de documents en détail

Cliquez sur le bouton de commande supérieur du navigateur et sélectionnez le document sur votre disque dur. Passez alors le résultat du contrôle sur "Accepted". Lorsque vous sauvegardez les modifications, une coche verte apparaît à côté de l'étape dans la vue détaillée du lot de contrôle.

Remarque : vous pouvez télécharger cinq documents simultanément. Si vous souhaitez ajouter plus de cinq documents à une étape de contrôle :

- Sauvegardez vos cinq premiers documents
- Basculez alors à nouveau dans la vue détaillée
- Rajoutez jusqu'à cinq autres documents
- Vous répétez ce processus en fonction du nombre de documents

Vous chargez en toute autonomie les documents demandés et vous passez les contrôles "Witness S" uniquement sur le statut de validation "Accepté" (voir Figure 12). Ainsi, le contrôle reçoit une coche verte dans la vue d'ensemble (voir Figure 13: Statut de validation documents) et sera contrôlé ensuite par Voith et validé en cas d'absence de contestation.

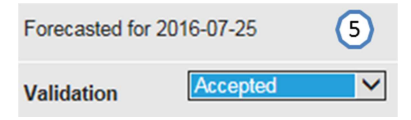

Figure 12: Résultat de contrôle "Accepted"

| Test plan Raw Material TFV050143-01-001-RAW<br>Raw Material Test | New Inspection |                      |  |
|------------------------------------------------------------------|----------------|----------------------|--|
| S: Chemical Analysis (2016-05-25)                                | 0              | 2016-05-25           |  |
|                                                                  |                | 4 Forecasted         |  |
|                                                                  |                | Operations:          |  |
|                                                                  |                | S: Chemical Analysis |  |

Figure 13: Statut de validation documents

Si un document est valable pour plusieurs contrôles ou tests, vous pouvez les télécharger avec la fonction "Upload documents to attach to multiple operations" et les attribuer aux différentes étapes concernées du contrôle (voir Figure 14).

|                                                   |     | Upload documents to attach to multiple operations |                                              | ×  |
|---------------------------------------------------|-----|---------------------------------------------------|----------------------------------------------|----|
| Upload documents to attach to multiple operations |     |                                                   | Selected files<br>Choose file to upload      |    |
| INT - Intermediate                                |     | New Inspection                                    | Attach the files fo the selected operations  |    |
| F: Mechanical Test (2016-05-19)                   | 21  | 2016-05-19 🖌                                      | PrüfplanGSH011600-00-001-INT                 |    |
| F Kontaktflächenprüfung                           | 0.7 |                                                   | F: Mechanical Test (2016-05-19)              |    |
|                                                   |     | -E Planwert                                       | <ul> <li>F: Kontaktflächenprüfung</li> </ul> |    |
| F Neuer Vorgang                                   |     | Vorgänge                                          | PrüfplanGSH011600-00-001-FIN                 |    |
| Prüfplan Endprodukt GSH011600-00-001-FIN          |     | F. Mechanical Test                                | F: Lärm                                      |    |
| FIN - Final                                       |     |                                                   | F: Prüfung der Oberflächenwelligkeit         |    |
| Fritam                                            | 21  |                                                   | F: Routine Test                              |    |
| F: Prüfung der Oberflächenweiligkeit              | 9.1 |                                                   |                                              |    |
| F: Routine Test                                   | 0.7 |                                                   | Speichern Abbrech                            | en |

Figure 14: Chargement d'un document pour plusieurs contrôles

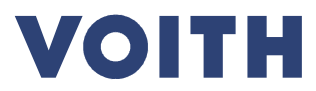

| PDM N°. : 2-01668335 |
|----------------------|
| Révision : A         |

# 7 Fonctions supplémentaires

Vous disposez d'autres fonctions dans l'Outil de Planification AQ.

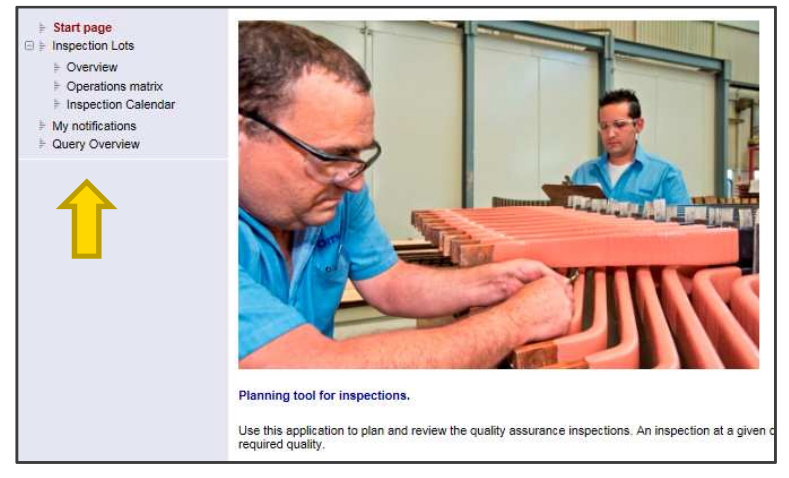

Figure 15: Autres fonctions

## 7.1 Vues d'ensemble

Par l'intermédiaire de la matrice des étapes, vous avez la possibilité d'afficher une vue d'ensemble de toutes les étapes de contrôle de vos commandes. Par ailleurs, il est également possible de rechercher par les caractéristiques des étapes, comme le résultat du contrôle, le point de détection (Witness) ou le statut du rendez-vous de contrôle. (voir sélection à la Figure 16)

| Operations matrix               |                                 |   |                         |                                                                             |
|---------------------------------|---------------------------------|---|-------------------------|-----------------------------------------------------------------------------|
| ∕_ <u>Filter</u>                |                                 |   |                         |                                                                             |
| Sales order                     |                                 |   | Inspection date between | and                                                                         |
| Unit                            |                                 |   | State                   | ✓ None ✓ Engranated                                                         |
| WBS Element                     |                                 |   |                         |                                                                             |
| Project                         |                                 | Þ |                         | ✓ Confirmed ✓ Dismissed                                                     |
| Inspection Lot (Sap No)         |                                 |   |                         | Completed                                                                   |
| Purchase Order                  |                                 |   | Validation              | Accepted     Rejected     Initial                                           |
| Production Order                |                                 |   |                         | Partially Accepted                                                          |
| Purchaser group name            | (Select)                        | ~ | Reviewed                | All 🗸                                                                       |
| Inspection lot type             | (Select)                        | ~ | Witness                 | S: without Voith                                                            |
| Test Plan: Code                 |                                 |   |                         | <ul> <li>✓ F: Witness by Voith</li> <li>✓ X: Witness by Customer</li> </ul> |
| Inspection Operation: Code      |                                 |   |                         | H: Witness by Customer (Hold Point)                                         |
| Change notification number      |                                 |   | Doc                     | None                                                                        |
| Batch #                         |                                 |   |                         | ☑ 2.2<br>☑ 3.1<br>☑ 3.2                                                     |
| Inspection lot usage decision   | 🗹 Accepted 🗹 Rejected 🗹 Initial |   |                         |                                                                             |
| Include canceled lots           |                                 |   |                         |                                                                             |
| Material                        |                                 | Þ |                         |                                                                             |
| Created between                 | and                             |   |                         |                                                                             |
| Clear filters Search Save query |                                 |   |                         |                                                                             |

Figure 16: Sélection lot de contrôle

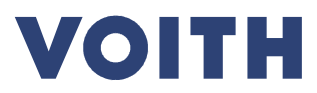

| PDM N°. : 2-01668335 |
|----------------------|
| Révision : A         |

Depuis la vue d'ensemble du lot de contrôle (voir Figure 17), vous avez également la possibilité de passer aux vues d'ensemble détaillées du lot de contrôle, de l'étape ou du rendez-vous d'inspection.

| <ul> <li>F Start page</li> <li>⇒ Inspection Lots</li> <li>⇒ Overview</li> <li>&gt; Operations matrix</li> </ul>                                                      | Operations matrix<br>✓ Filter                                                                                                    |                                                                                                    |                                                                                                    |  |  |
|----------------------------------------------------------------------------------------------------|----------------------------------------------------------------------------------------------------|----------------------------------------------------------------------------------------------------|----------------------------------------------------------------------------------------------------|--|--|
| <ul> <li>Inspection Calendar</li> </ul>                                                                                                    | Inspection Lot                                                                                                    | InspectionLots: Raw                                                                                                    | InspectionLots: Intermediate                                                                                                    |  |  |
| <ul> <li>▶ Compile Databook</li> <li>▶ Compile Databook</li> <li>▶ Inspectors</li> <li>▶ Inspectors</li> <li>▶ Query Overview</li> <li>⊕ ▶ Administration</li> </ul> | Inspection Lot: 10001261786<br>W65: 2-006590-01-TFV000000<br>Mat. No.: 620: 165992<br>pivot pin<br>Mat. Quantity: 1.0000<br>Supplier: Krischan GmbH<br>Purchase order: 4500628461 - 10                  | TFV010101-02-001-RAW: EN 10088-2           ▶ IL 10001261786                                                                                                    |                                                                                                    |  |  |
|                                                                                                    | Inspection Lot: C0001261787     WBS: 2-06690-01-TFV000000     Mat. No.: H93:001603     elbow union EVV22LMOD71     Mat. Quarthy: 1:0000     Supplier: Krischan GmbH     Purchase order: 4500528461 - 60 |                                                                                                    | TFV010100-01-001-INT: INTERMEDIATE INSPECTION<br>RUNNER WELDED - INSPECTION AFTER (REPAIR) WELD<br>▶ IL 10001281787                                                                                                    |  |  |
|                                                                                                    | Inspection Lot: 10001261740<br>WBS: 2.006800.01-GSV011270<br>Mat. No: 520.165156<br>gide mg<br>Suppler: OB CARPENTERIA INDUSTRIALE, BRESCIANA S.R.L.<br>Purchase order: 4500628377 - 10                 | GSV011270-03-001-RAW: RAW MATERIAL TEST - RAW<br>FORGING (C35E+N) EN 10250-2 (1.1181) - MGS 2-0<br>▶ IL 10001261740<br>▲ ▷ S: Chemical Analysis<br>▲ ▷ S: Chemical Analysis<br>▲ ▷ F: Teaslie Test<br>▲ ▷ F: Tensile Test<br>▲ ▷ F: Tensile Test<br>▲ ▷ F: Impact Test<br>B F: Hardness Test<br>■ E IL 10001267740<br>▲ ▷ S: Electrical Properties<br>▲ ▷ S: Thermal and Dimensional Stability Test | G\$V011270-03-001-INT: INTERMEDIATE INSPECTION IN<br>PROCESS (IN PRE-MACHINED CONDITION - AT THE<br><ul> <li>IL 10001281740</li> <li>F: Magnetic Particle Test (MT)</li> <li>F: Out-07-25 - Completed</li> <li>F: Visual Test (VT)</li> <li>P: 2016-07-26 - Completed</li> <li>F: Roroscopic Surface Test</li> <li>F: Director-29 - Invited</li> <li>F: Dimensional Test</li> <li>F: Dimensional Test</li> </ul> |  |  |

Figure 17: Vue d'ensemble lot de contrôle

## 7.2 Sauvegarder les recherches habituelles

Vous pouvez sauvegarder chaque recherche via le bouton de commande Save Query et l'exécuter à nouveau ultérieurement via le point de navigation "Query Overview".

#### Par exemple :

Tous les processus qui n'ont encore aucun résultat de contrôle "Accepted".

| Save query                           |               |      | ×      |
|--------------------------------------|---------------|------|--------|
| Query-Name<br>User Query<br>Ou Query | Dokumentation |      |        |
|                                      |               | Save | Cancel |

Figure 18: Save query

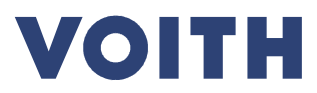

PDM N°. : 2-01668335 Révision : A

# 8 Légende

# 8.1 États des rendez-vous de contrôle

| Forecasted  | Donne une valeur indicative sur la date de réalisation du contrôle. Si ce statut est fixé par un fournisseur, il a uniquement un caractère informatif pour Voith. Dans ce statut, la date du rendez-vous du contrôle peut encore être modifiée par le fournisseur.                                                                                                    |
|-------------|----------------------------------------------------------------------------------------------------|
| Invited     | Lorsque le statut d'un contrôle est passé de "Forecasted" sur<br>"Invited", cela devient une proposition de rendez-vous définitive faite<br>par le fournisseur à Voith pour la réalisation du contrôle. Dans le<br>statut "Invited", la date du rendez-vous du contrôle ne peut plus<br>être modifiée par le fournisseur. Une modification du rendez-vous<br>ne peut être effectuée que par Voith après concertation. |
| Confirmed   | Confirmé par Voith. Dans ce statut, la date du contrôle n'est en général plus modifiée. Le statut "Confirmed" est fixé par Voith et confirme la date du rendez-vous auprès du fournisseur.                                                                                                    |
| Completed   | Le statut "Completed" est renseigné automatiquement lorsque<br>toutes les étapes du contrôle pendant ce rendez-vous de contrôle<br>ont le statut "Accepted" et ont été "Reviewed" par Voith.                                                                                                    |
| Ø Dismissed | Ne peut être renseigné que par Voith afin d'identifier que le rendez-<br>vous de contrôle n'a pas lieu. Les étapes du contrôle doivent alors<br>être réparties sur d'autres rendez-vous.                                                                                                    |

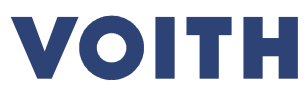

| Documentation de l'utilisateur Outil de Planification AQ |                                         |                                      |  |  |
|----------------------------------------------------------|-----------------------------------------|--------------------------------------|--|--|
|                                                          |                                         | PDM N°. : 2-01668335                 |  |  |
|                                                          |                                         | Révision : A                         |  |  |
| 8.2 États des é                                          | tapes du contrôle                       |                                      |  |  |
| 0 /                                                      | Validation initiale aucune ac           | tion n'a encore été réalisée.        |  |  |
| 0 i 🔮                                                    | Validation "Accepted", ce<br>(reviewed) | pendant non encore vérifié par Voith |  |  |
| *0/0                                                     | Validation "Accepted" et vé             | rifié par Voith (reviewed)           |  |  |
| 0 / 🔀                                                    | Validation "Rejected" - le              | e cas échéant nouveau traitement et  |  |  |

Validation "Rejected" - le cas échéant nouveau traitement et vérification de contrôle nécessaires. État uniquement comme commentaire, un lot de contrôle ne peut être clôturé si certaines étapes ont ce statut.

Validation "Partially Accepted" - le cas échéant nouveau traitement et vérification de contrôle partiels nécessaires. État uniquement comme commentaire, un lot de contrôle ne peut être clôturé si certaines étapes ont ce statut.

# 9 Support

Pour toutes questions ou problèmes, adressez-vous à votre acheteur responsable.

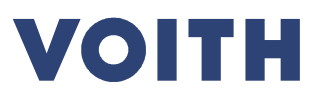

PDM N°. : 2-01668335 Révision : A

# Table de figures

| Figure 1: Remarque dans la commande                                        | 3  |
|----------------------------------------------------------------------------|----|
| Figure 2 : Plan d'inspection                                               | 3  |
| Figure 3: Extranet                                                         | 4  |
| Figure 4: Applications Extranet                                            | 4  |
| Figure 5: Fonctions de filtre dans l'Outil de Planification AQ             | 5  |
| Figure 6: Exemple d'une liste de résultats                                 | 5  |
| Figure 7 : Lot d'inspection                                                | 6  |
| Figure 8 : Calendrier                                                      | 6  |
| Figure 9 Planification estimative des rendez-vous d'inspection fournisseur | 7  |
| Figure 10: Détails de l'inspection                                         | 7  |
| Figure 11: Résultat de contrôle et téléchargement de documents             | 8  |
| Figure 12: Résultat de contrôle "Accepted"                                 | 9  |
| Figure 13: Statut de validation documents                                  | 9  |
| Figure 14: Chargement d'un document pour plusieurs contrôles               | 9  |
| Figure 15: Autres fonctions                                                | 10 |
| Figure 16: Sélection lot de contrôle                                       | 10 |
| Figure 17: Vue d'ensemble lot de contrôle                                  | 11 |
| Figure 18: Save query                                                      | 11 |